## How to Login/Register to Baobab ebooks library through TUMA e-resource page

1. Open any browser you normally use (eg. Firefox, Chrome, Edge, Safari, Opera, etc)

2. Type in this link:

https://koha.baobab-ebooks.com/

## OR

Open any search engine and search for "Baobab ebooks" without quotation marks and click on any link that matches the above link (see no. 2)

3. Baobab ebooks looks like this

| $\leftarrow$ $\rightarrow$ $\textcircled{a}$ $\textcircled{c}$ | C A https://koha.baobab-ebooks.com                                                                                                    | ☆                                                                                                    | <b>⊘ </b>                              |
|----------------------------------------------------------------|----------------------------------------------------------------------------------------------------|----------------------------------------------------------------------------------------------------|----------------------------------------|
| 🔤 Home - CUPS 2.2.7                                            | bo NAS Soft                                                                                                    |                                                                                                    |                                        |
| 📃 Lists 👻                                                      |                                                                                                    | Log in t                                                                                                    | o your account                         |
| Baobab<br>ebooks library                                       | Advanced search   Help   Your account   Contact<br>Search                                                                                                    | Special<br>focus                                                                                                    |                                        |
| Home                                                           | Tour library C                                                                                                    | on Africa                                                                                                    |                                        |
| All Accessible Titles<br>Library Highlights                    | Welcome to our digital library                                                                                                    | ins?                                                                                                    |                                        |
| Open Access Textbooks Full Catalogue                           | Over 400,000 titles please ether your libraria to search and browse Or you can or you can or you ca | on any technical or resear<br>r look at the <u>Help</u> section -<br>an or administrator.<br>email your local Baobab co<br>ils are shown here | ch matters,<br>· or contact<br>ontact, |
| Agriculture<br>Art                                             | Or you can<br>Enjoy Baob                                                                                                    | email us at <u>Baobab UK</u> .<br>ab!                                                                                                    |                                        |
| Business<br>Economics                                          | Key features – and more coming >>                                                                                                    |                                                                                                    |                                        |

4. Click **Log in to your account** link on the top right corner of the page. The following page will be loaded:

| $\leftarrow \rightarrow \bigcirc \bigcirc \bigcirc \land \land \land \land \land \land \land \land \land \land \land \land \land \land \land \land$ | //koha.baobab-ebooks.com                                                                                                    |                                                              | ☆ ♡ ⓒ ≡                       |
|----------------------------------------------------------------------------------------------------|----------------------------------------------------------------------------------------------------|--------------------------------------------------------------|-------------------------------|
| Home - CUPS 2.2.7                                                                                                    |                                                                                                    |                                                              |                               |
| Elists 🔻                                                                                                    |                                                                                                    |                                                              | Log in to your account        |
| Baobab<br>ebooks library                                                                                                    | Log in to your account ×                                                                                                    | ount   Contact                                               | Special<br>focus<br>on Africa |
| Home<br>All Accessible Titles                                                                                                    | Password:<br>COOKIES - By logging in, you are accepting the use of browser 'cookies' which help us to provide a range of<br>services exclusively to you. To find out more, <u>click here</u> . |                                                              |                               |
| Library Highlights<br>Open Access Textbooks<br>Full Catalogue                                                                                       | Don't have an account? <u>Register here.</u><br>Forgotten your password? <u>Reset it.</u>                                                                                                    | Question<br>For queries o<br>please either<br>your librarian |                               |
| Agriculture                                                                                                    | Log in <u>Cancel</u>                                                                                                    | Or you can e                                                 |                               |
| Art<br>Biography<br>Business                                                                                                    | Key features – and more coming >>                                                                                                    | Enjoy Baoba                                                  |                               |

Use your login credentials to login or click**Register here** to register yourself to the system 5. Registration

Note that, labels with red colours are mandatory while others are optional. Also TUMA allows you to self-register using your email address, including a personal one. See sample details below:

| Welcome to Baobab eBook<br>Your institution allows you to | s for TUMAINI UNIVERSITY M<br>o self-register using your email        | AKUMIRA.<br>address, including a personal one.                                                      | <b>Important</b> :<br>1. Salutations are selected from                                      |
|-----------------------------------------------------------|-----------------------------------------------------------------------|----------------------------------------------------------------------------------------------------|---------------------------------------------------------------------------------------------|
| Identity                                                  |                                                                       |                                                                                                    | the combo box. Choose the one                                                               |
| a de traciente                                            |                                                                       |                                                                                                    | suites you.                                                                                 |
| Salutation:                                               | Mr                                                                    | v                                                                                                   | 2 Provide your official names ( $as$                                                        |
| Surname:                                                  | Haruni                                                                | Required                                                                                            | institution could be responsible for                                                        |
| First name:                                               | Mosses                                                                | Required                                                                                            | it)                                                                                         |
| Initials:                                                 |                                                                       |                                                                                                    | 3. Register with <b>any preferred</b>                                                       |
| Other names:                                              |                                                                       |                                                                                                    | eman address of your choice                                                                 |
| Contact information                                       |                                                                       |                                                                                                    | 4. Verification code changes occasionally as the page is loaded                             |
| Primary email:                                            | mosses@makumira.ac.tz                                                 | Required                                                                                            | 5. Staff and students are allowed register themselves                                       |
| Verification:                                             | LPPXR                                                                 |                                                                                                    | C                                                                                           |
| Submit                                                    | Please type the following charact<br>Note: The preceding box is case- | ers into the preceding box: LPPXR<br>sensitive. Ensure that the entered characters are in all-caps. | 6. Registration can <b>only</b> be done<br>while connected to TUMA<br>network within campus |

Click Submit button once you are done

## **Please confirm your registration**

A confirmation email will be sent shortly to the email address mosses@makumira.ac.tz.

Your account will not be activated until you follow the link provided in the confirmation email.

Log back to your email account (the one you used for registration) and you will find a new email from robot@baobab-ebooks.com like the one below then click on the link included on the description for verification:

Hello! Your library account has been created. Please verify your email address by clicking this link to complete the signup process: <u>http://koha.baobab-ebooks.com/</u> If you did not initiate this request, you may safely ignore this one-time message. The request will expire shortly.

Once you have clicked the verification link from your email then, you will be directed to baobab website with the information like this but with your personal details (see next page)

**Registration complete!** 

| Home · Registration complete                                                                                                    | Your library                                                                                                    | Go on Africa                                                                                                    | <u>,                                    </u> |
|----------------------------------------------------------------------------------------------------|----------------------------------------------------------------------------------------------------|----------------------------------------------------------------------------------------------------|----------------------------------------------|
| All Accessible Titles     Registration Coll       Library Highlights     You have successfully       Open Access Textbooks     Password:       Full Catalogue     Card number: 119099       Agriculture     For your convenience, password.       Art     Biography       Business     Economics       Literature     Mathematics | pomplete!         registered your new account. To log in, use the following credentials:         runi         truni         the login box on this page has been pre-filled with this data. Please log in and change | Questions?           For queries on any technical or research mplease either book at the <u>Help</u> section or cory your librarian or administrator.           Or you can email your local Baobab contact whose <u>details are shown here</u> Your Cry ou can email us at <u>Baobab UK</u> .           Enjoy Baobab! | atters,<br>ontact                            |

7. Use given login credentials to log in to the baobab-ebooks site and remember to change your password as instructed on next page

## 8. Change Password

| $\leftarrow$ $\rightarrow$ $\textcircled{a}$ $\textcircled{C}$ | C A https://koha.baobab-ebooks.com/cgi-bin/koha/opac-user.pl                                                                                      |                                                                                                    | ☆                              | ⊠ © ≡              |
|----------------------------------------------------------------|----------------------------------------------------------------------------------------------------|----------------------------------------------------------------------------------------------------|--------------------------------|--------------------|
| 🔤 Home - CUPS 2.2.7 🛛 🕀 QNAP Tu                                | rbo NAS Soft                                                                                                    |                                                                                                    |                                |                    |
| 🔚 Lists 👻                                                      |                                                                                                    |                                                                                                    | Welcome, <u>Mr Mosses Harr</u> | <u>uni Log.out</u> |
| Baobab<br>ebooks library                                       |                                                                                                    | Advanced search   Help   Your account   Contact<br>Search                                                        | Special<br>focus               |                    |
| TITE A                                                         |                                                                                                    | Your library Go                                                                                                  | on Africa                      |                    |
| Home > Mosses Haruni > Your sun                                | nmary.                                                                                                    |                                                                                                    |                                |                    |
| Your summary                                                   | Hello, Mosses Haruni                                                                                                    |                                                                                                    |                                |                    |
| Your personal details                                          | Click here if you're not Mr Mosse                                                                                                    | <u>s Haruni</u>                                                                                                  |                                |                    |
| Change your password                                           | Welcome                                                                                                    |                                                                                                    |                                |                    |
| Your reading history                                           | Your summary                                                                                                    | The links on the left provide full details of your library activity. For more information about these pages, see | Help.                          |                    |
| Your purchase suggestions                                      | Questions? For queries on any technical or research matters, please either look at the Help section - or contact your librarian or administrator. |                                                                                                    |                                |                    |
| Your lists                                                     |                                                                                                    | Or you can email us at <u>Baobab UK</u> .                                                                        |                                |                    |
|                                                                |                                                                                                    |                                                                                                    |                                |                    |
| All Accessible Titles                                          | Checked out (0)                                                                                                    |                                                                                                    |                                |                    |
| Library Highlights                                             | You have nothing checked out                                                                                                    |                                                                                                    |                                |                    |
| Open Access Textbooks                                          |                                                                                                    |                                                                                                    |                                |                    |

Once you have logged in to your newly created account, you will be saluted with you name and provided with several menus on the left including **Change your password** option. Use them accordingly.

| $\leftarrow$ $\rightarrow$ $\textcircled{a}$ $\bigcirc$ | O A https://koha.baobab-ebooks.com/cgi-bin/koha/opac-passwd.pl | ☆                           | <b>⊘</b> ≡            |
|---------------------------------------------------------|----------------------------------------------------------------|-----------------------------|-----------------------|
| 🔤 Home - CUPS 2.2.7 🛛 QNAP Tu                           | rbo NAS Soft                                                   |                             |                       |
| Lists 👻                                                 |                                                                | Welcome, <u>Mr Mosses H</u> | <u>laruni Log out</u> |
| Baobab                                                  | Advanced search   Help   Your account   Contact                | Special                     |                       |
| ebooks library                                          | Search                                                         | focus                       |                       |
| R TET                                                   | Your library V Go                                              | on Africa                   |                       |
|                                                         |                                                                |                             |                       |
| Home > Mosses Haruni > Change                           | your password                                                  |                             |                       |
|                                                         | Change your personnerd                                         |                             |                       |
| Your summary                                            | Change your password                                           |                             |                       |
| Your personal details                                   | Your password must be at least 8 characters long.              |                             |                       |
| Change your password                                    |                                                                |                             |                       |
| Your reading history                                    | Current password.                                              |                             |                       |
| Your purchase suggestions                               |                                                                |                             |                       |
| Your lists                                              | New password:                                                  |                             |                       |
|                                                         |                                                                |                             |                       |
| All Accessible Titles                                   | Re-type new passwora:                                          |                             |                       |
| Library Highlights                                      |                                                                |                             |                       |
| Open Access Textbooks                                   | Submit changes Cancel                                          |                             |                       |

Do not forget to click **Log Out** from the upper right corner every time you finish using your account.

For any queries and specific inquiries please contact TUMA library at library@makumira.ac.tz or ICT Department at ict@makumira.ac.tz